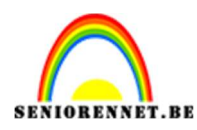

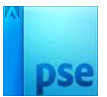

## Fotokopie effect

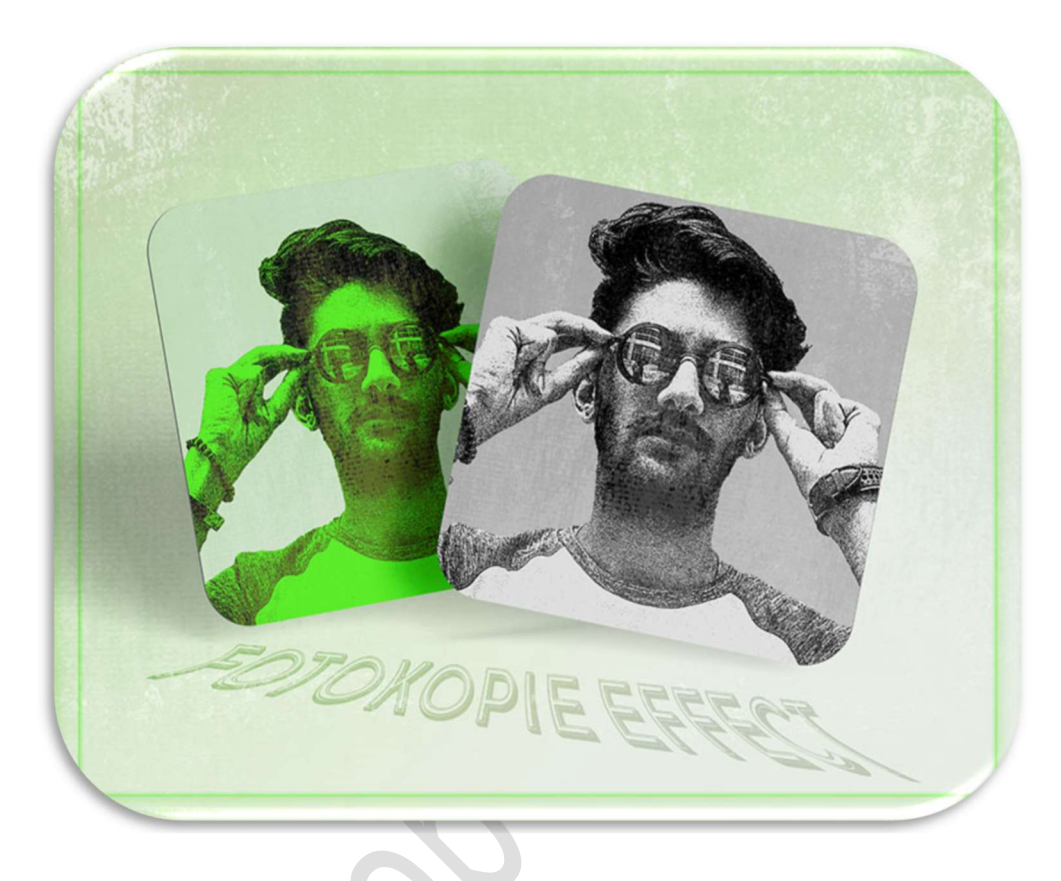

Materiaal: man – textuur 1 – textuur 2

 Open de afbeelding van de man in uw pse. Maak van de achtergrondlaag een gewone laag Selecteer de man mooi uit. Plaats deze op een aparte laag (CTRL+J). Doe CTRL+T → Vergroot de afbeelding.

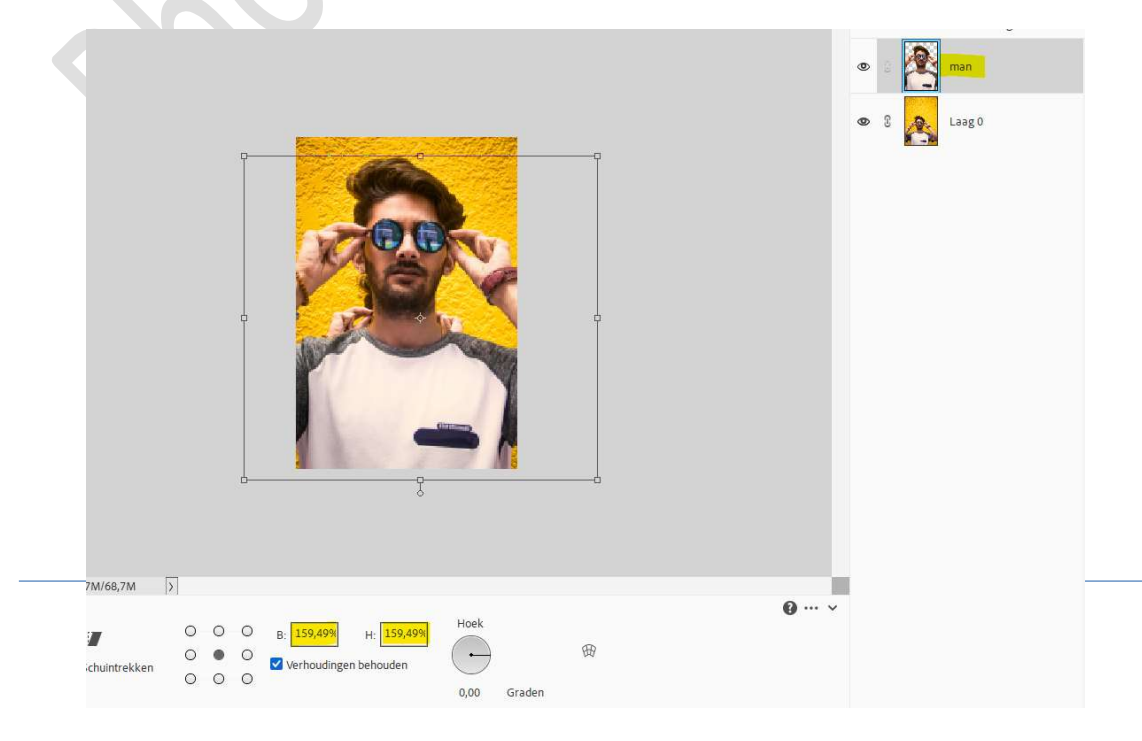

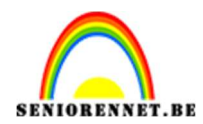

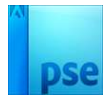

Plaats tussen de **laag 0** en de **laag man** een **Aanpassingslaag volle kleur** naar keuze.

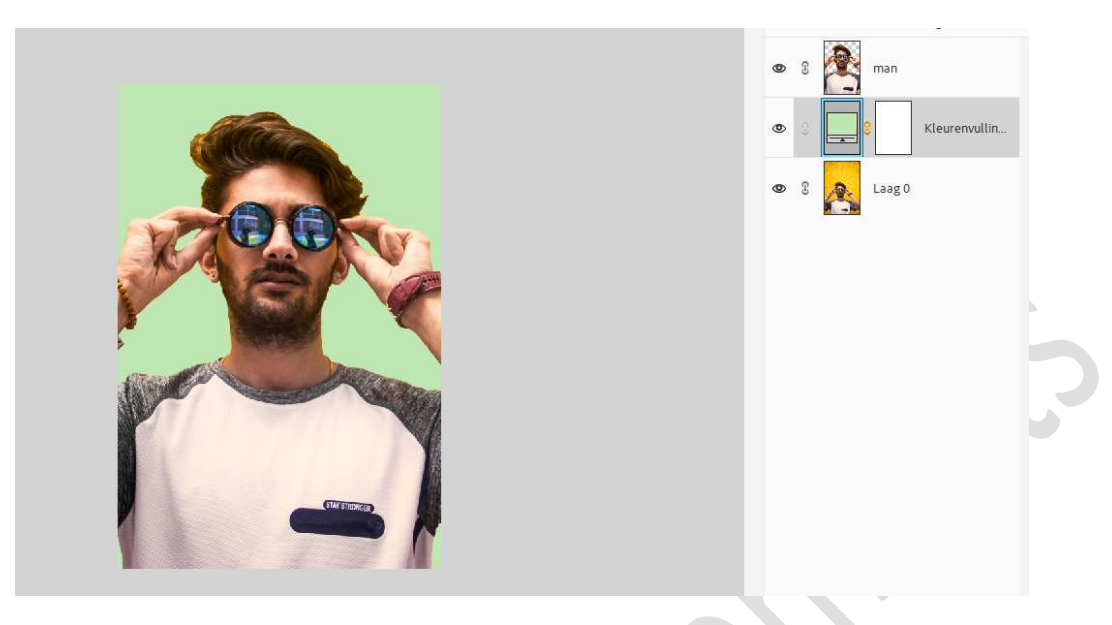

 Activeer de laag man. Zet Voorgrondkleur op Zwart en Achtergrondkleur op wit. Ga naar Filter → Structuur → Korrel → Zet de intensiteit op 100, Contrast op 20 → Type korrel: Zacht.

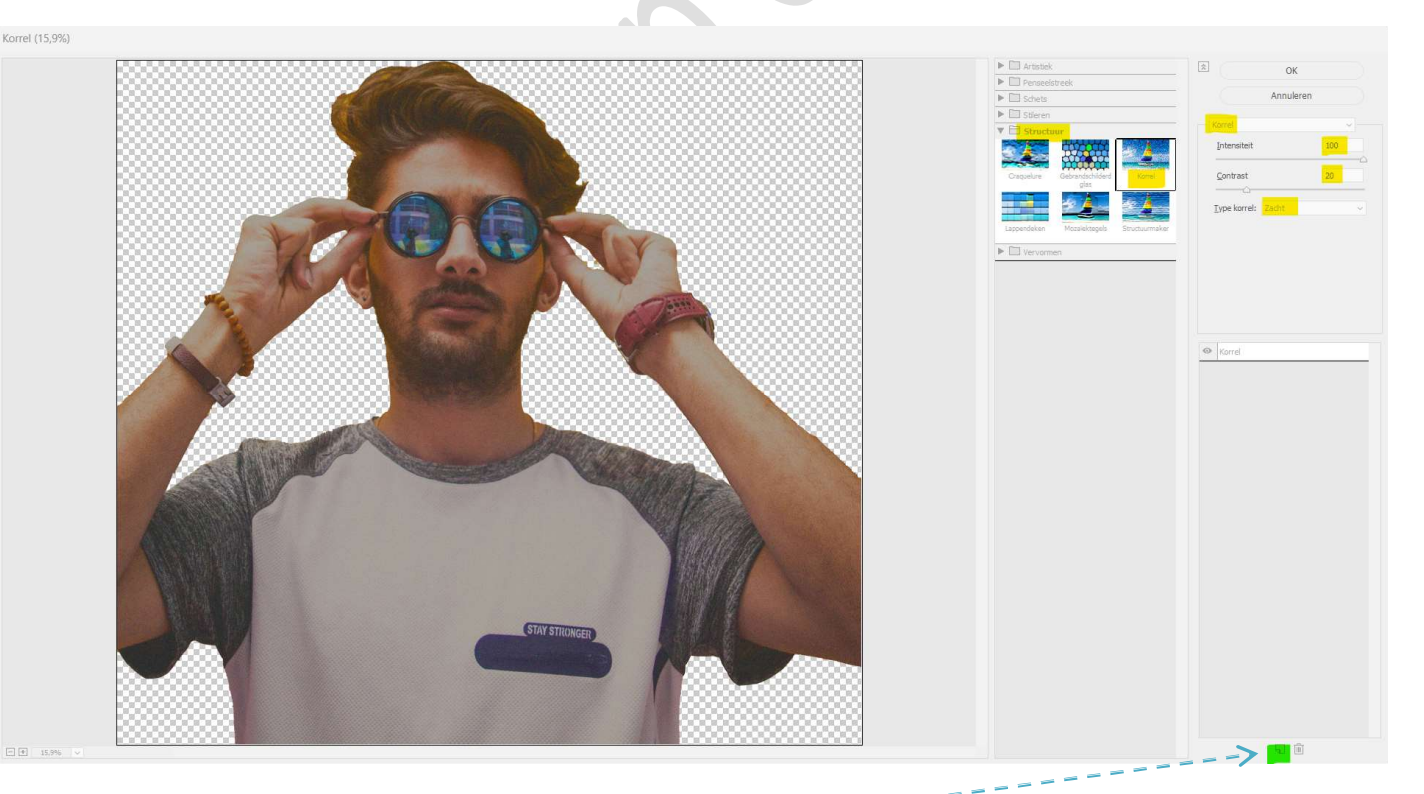

3. Nog **NIET** op OK drukken, we gaan nog een **filter toevoegen**, klik op **icoontje onderaan "nieuw effectlaag**" en zal een effect bijgevoegd worden.

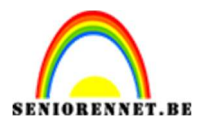

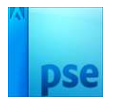

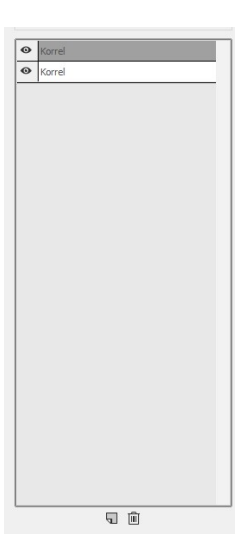

We behouden de **filter "korrel**" maar wijzig de **intensiteit** naar **3**, **contrast** naar **45** en **type korrel** naar **verticaal**.

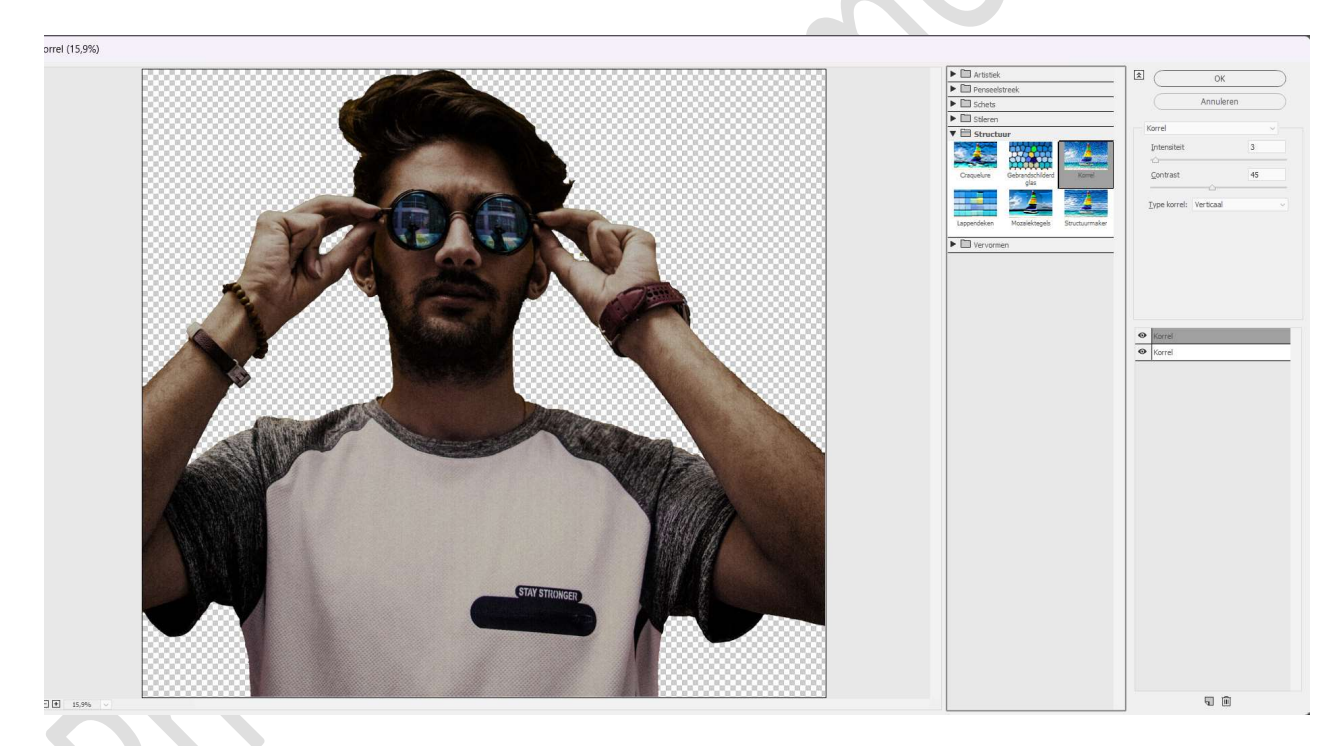

Voeg nog een nieuwe effectlaag toe. Wijzig deze nu naar Schets → stempel → Balans: Licht-donker op 1 en vloeiend op 2.

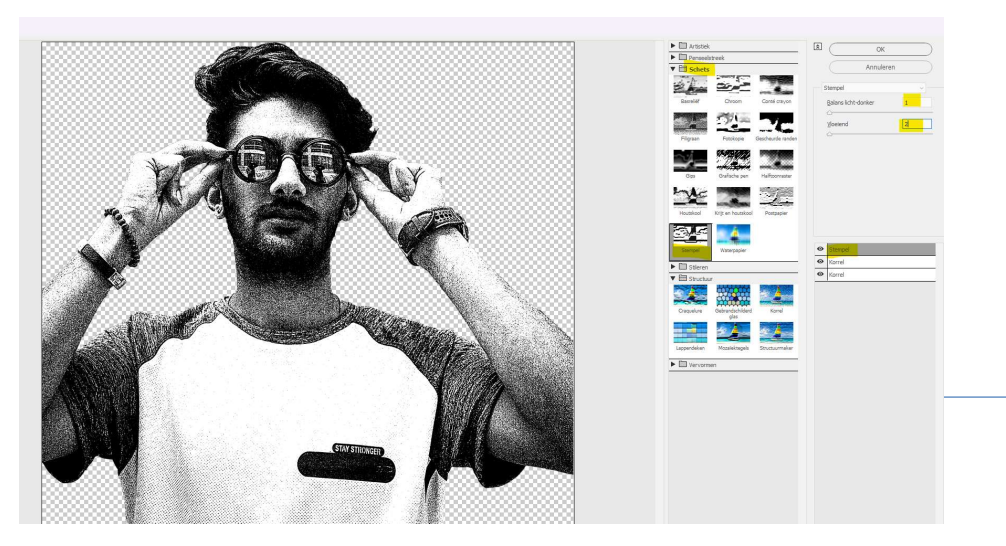

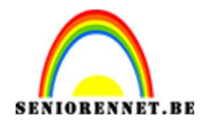

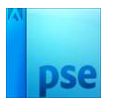

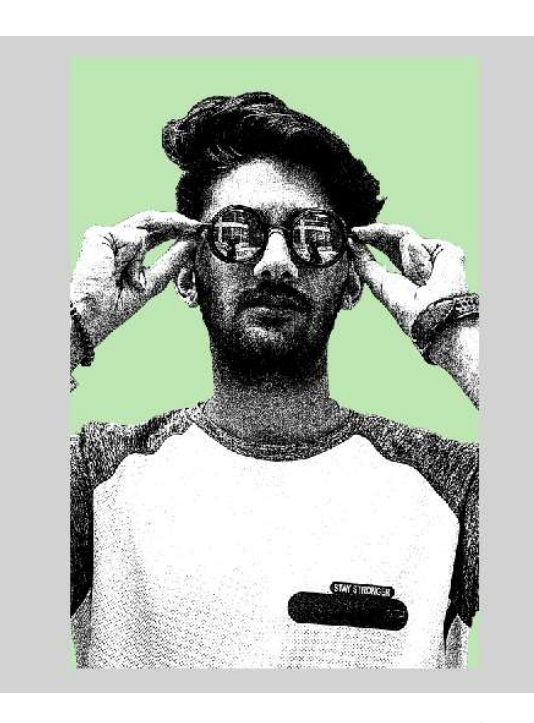

4. Plaats daarboven de textuur 1 in uw lagenpalet.
Zet de hoek op 90° en maak passend over volledige werkdocument.
Zet de Overvloeimodus op Bleken en de laagdekking op 60%.

| 0 120 100 80 60 40 20 0 20 40 60 20 20 2 20 2                                                               | 40 260                    | Bleken 💙 Dekking: <mark>6</mark> 0% 🗸 |
|----------------------------------------------------------------------------------------------------|---------------------------|---------------------------------------|
|                                                                                                    |                           | • Extuur 1                            |
|                                                                                                    | 👁 ß 💏 man                 |                                       |
|                                                                                                    | S     S     Kleurenvullin |                                       |
|                                                                                                    |                           | 👁 🖇 <u>k</u> Lag0                     |
| 8,33% Doc: 68,7M/200,0M >                                                                                   |                           |                                       |
| Plaatsen<br>) ○ ○ X: 2002,00 px △ Y: 3004,50 px<br>) ○ ○ ○ B: 299,55% H: 299,33%<br>90,00 Graden Anti-alias | <b>0</b> ···  \           | ,                                     |

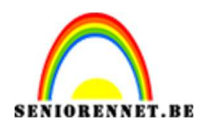

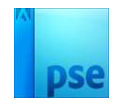

Plaats daarboven Textuur 2.
 Maak deze passend aan uw werkdocument.
 Zet de Overvloeimodus op Bleken en Laagdekking op 40%.

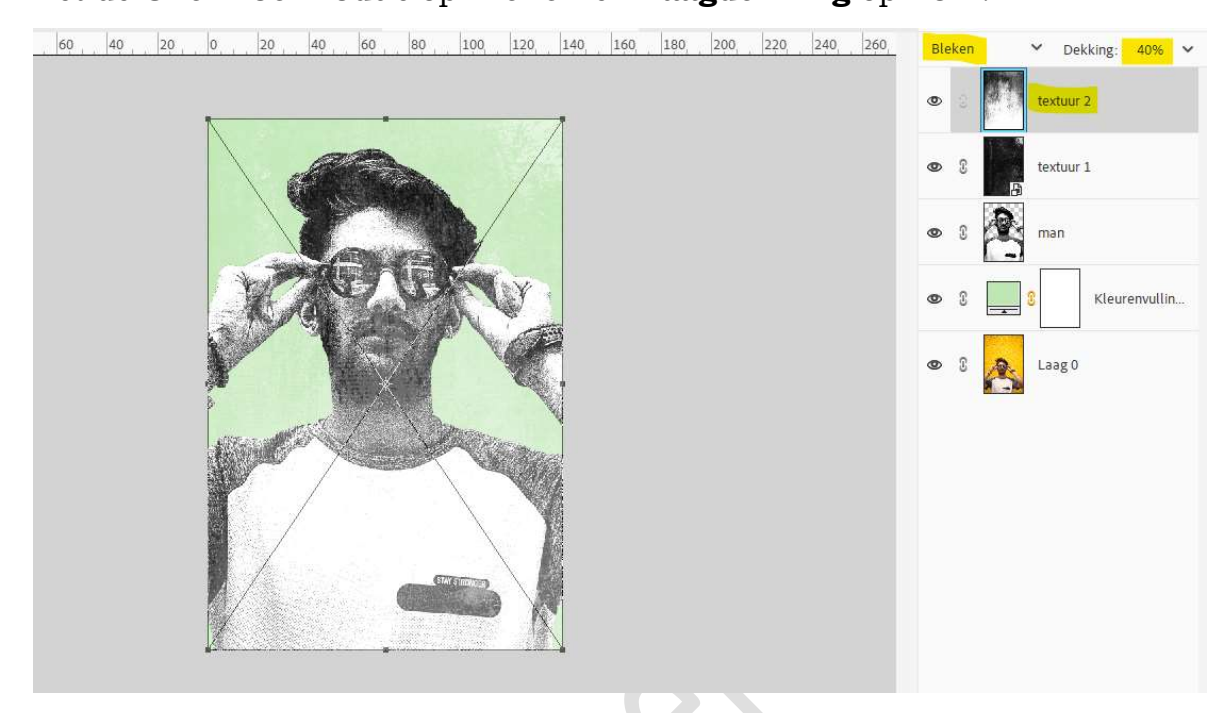

6. Plaats daarboven een Aanpassingslaag Volle kleur, bv. Met kleur limoengroen #5DFF32 of kies kleur naar keuze.
Zet de laagmodus op Donkerder of probeer gerust ander laagmodi uit. Doe Ctrl+klik op de laag man.
Selectie omkeren en laagmasker van volle kleur vullen met zwart.

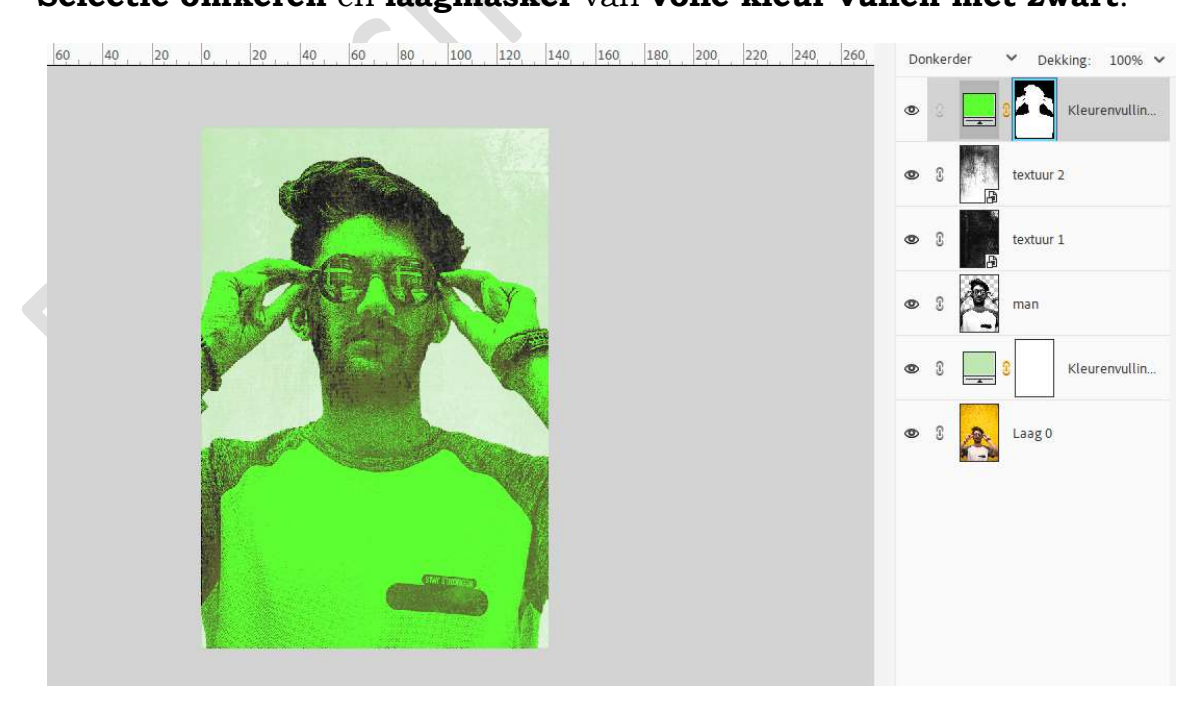

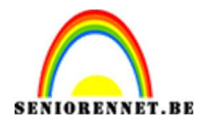

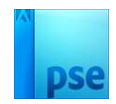

 Ziezo, ons fotokopie effect is klaar. Werk af naar keuze en vergeet uw naam niet. Sla op als PSD: max. 800 px. aan langste zijde. Sla op als JPEG: max. 150 kb

Veel plezier ermee

NOTI